# IMPORT AND EXPORT OF DATA AND SETTINGS VIA USB CABLE

With the R&S®RTB2000/RTM3000/RTA4000 oscilloscopes, you control and interact remotely via LAN. These oscilloscopes incorporate the USB-based connectivity standard media transfer protocol (MTP).

Data transfer via MTP

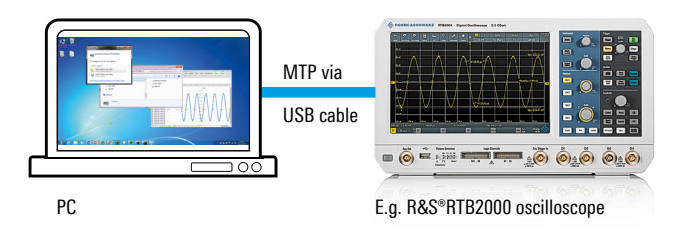

Connect the USB type B device port on the rear of the oscilloscope to a PC USB host port and use the following features:

- Easily export oscilloscope waveform data for post analysis (e.g. Excel) – without any programming
- Quickly determine SCPI commands associated with the scope's current settings; send new SCPI commands from your PC to the oscilloscope via a setting file
- Effortlessly retrieve a file with the oscilloscope's current display image
- ► Easily update your oscilloscope's firmware

# Media transfer protocol (MTP)

MTP is used to transfer files from portable devices, e.g. from the R&S®RTB2000/RTM3000/RTA4000 oscilloscope to a PC via USB cable. The protocol lets you access photo and audio contents and other media when the device is plugged into a PC's USB port. MTP is part of the Windows Media framework. In 2008, the USB Implementors Forum included MTP as part of the USB specification.

Application Card Version 03.00

## **USB** connection

Connect your PC to the R&S®RTB2000/RTM3000/RTA4000 via a USB cable. The PC's USB host port (type A) connects to the USB device port (type B) on the rear of the oscilloscope. Similar to a popup message that appears when connecting a mobile phone to a PC, the PC shows a popup message asking if you would like to connect to the oscilloscope.

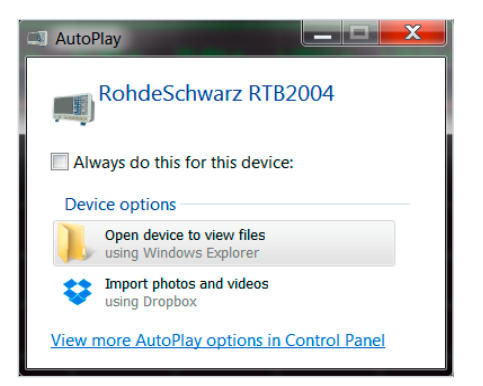

Then the primary directories (internal storage, live data and upload) appear.

|                                                                              |   |                    |  |  |                                |     |  | x |   |  |  |  |
|------------------------------------------------------------------------------|---|--------------------|--|--|--------------------------------|-----|--|---|---|--|--|--|
| 😌 🕞 - 🛤 🕨 woodward 🕨 Rohde&Schwarz RTB2002 🕨 🚽 🍫 🛛 Search Rohde&Schwarz RTB2 |   |                    |  |  |                                | 2 🔎 |  |   |   |  |  |  |
| Organize 🔻                                                                   |   |                    |  |  | 2 0 0<br>0 0 0<br>0 0 0<br>0 0 | •   |  | 0 |   |  |  |  |
| Þ 🛫 (S:) GROUP (\\RSINT.NET\DA                                               | * | Internal Storage   |  |  |                                |     |  |   |   |  |  |  |
| 4 🛤 Rohde&Schwarz RTB2002                                                    |   | V SLive Data       |  |  | 1                              |     |  |   |   |  |  |  |
| 🗅 🥪 Internal Storage                                                         |   |                    |  |  |                                |     |  |   | J |  |  |  |
| 🗅 🥪 Live Data                                                                |   | <b>•</b> • • • • • |  |  |                                |     |  |   |   |  |  |  |
| 🛛 🥪 Upload                                                                   | Ξ |                    |  |  |                                |     |  |   |   |  |  |  |
| _                                                                            | - |                    |  |  |                                |     |  |   |   |  |  |  |

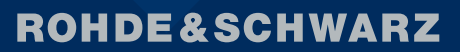

Make ideas real

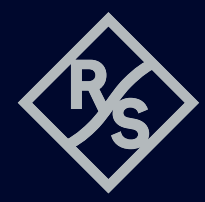

Click on Live Data > Channel > Acquisition Memory to access the oscilloscope's waveform data (.csv files). These files can be saved and opened directly in Excel or other PC-based analysis tools.

| 🙆 🔍 – 📜 « Live Data 🕨 Ch                                                    | el   Acquisition Memory                                            | Search Acquisition Memory                                   |
|-----------------------------------------------------------------------------|--------------------------------------------------------------------|-------------------------------------------------------------|
| Organize -                                                                  |                                                                    | i≣ • 🔲 😡                                                    |
| 🥪 Live Data<br>📜 Bus<br>📜 Channel                                           | Name                                                               | Type<br>PowerArchiver ISO File                              |
| Acquisition Memory     Display Data     FF     Logic     Math     Reference | CHI,INT<br>CHI,INT<br>CHI,INFO.TXT<br>CHI,INFO.TXT<br>CHI,INFO.TXT | FLT File<br>Text Document<br>Text Document<br>Text Document |
| 🥪 Upload 🎕 Network                                                          | < III                                                              | ,                                                           |
| CH1.CSV<br>Microsoft Excel Comm                                             | Date modified: 12/8/2016 10:4<br>eparated Values File Size: 548 MB | 41 AM                                                       |

## Plotting data without detours

In this example, the oscilloscope captured a sine wave. The CH1.csv file was copied onto the PC and opened in a spreadsheet. Column A shows the timestamps when each oscilloscope sample was acquired; column B contains the vertical value associated with each capture.

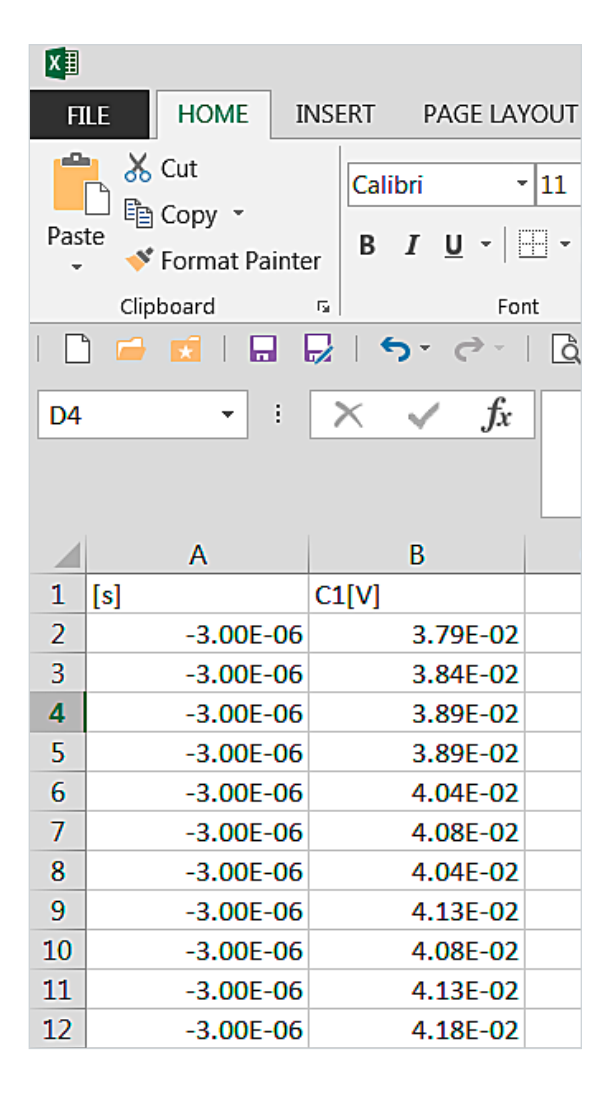

Use the spreadsheet to plot the data or to perform further analysis. Each source has a separate .csv file that includes channels, math and reference waveforms. Using the directory, users navigate to .csv files containing the entire acquisition memory or the data that is displayed on the oscilloscope. Some PC-based tools (e.g. Excel) support a limited number of rows and will not be able to process deep memory acquisitions made by the oscilloscope. In this case an application that supports more data is recommended, for example MATLAB<sup>®</sup> or Octave.

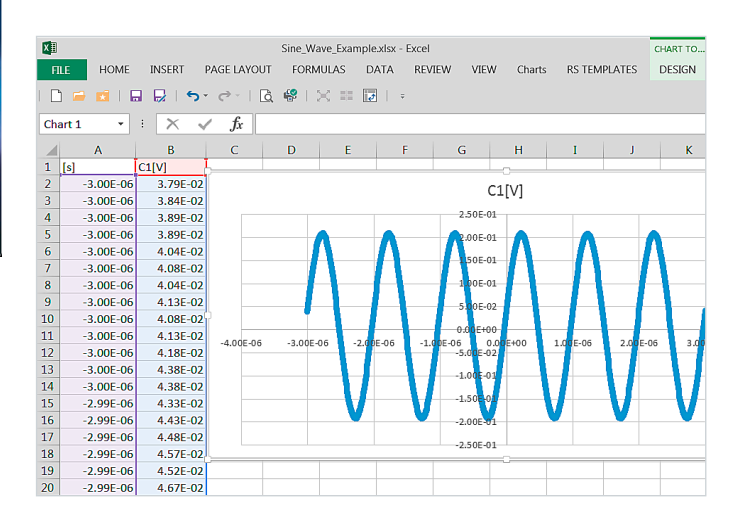

## **Deriving SCPI commands for programming**

The live data directory includes a SETUP.scp file for users who want to determine current oscilloscope settings and associated SCPI commands. Open this formatted text file to view the SCPI commands. Then copy the file to the PC and open it with a text viewer.

| 🚱 🕞 🚽 🛹 Rohde&Schwarz                                                                                                    | RTB2002 🕨 Live Data 🕨 🗸 🗸 | Search Live Data 👂         |  |  |  |
|----------------------------------------------------------------------------------------------------|---------------------------|----------------------------|--|--|--|
| Organize 🔻                                                                                                    |                           | ii • 🔟 💡                   |  |  |  |
| 🛛 🧼 Internal Storage                                                                                                    | Name                      | Туре                       |  |  |  |
| ✓ ⇒ Live Data > ↓ Bus                                                                                                    | 📜 Bus<br>📜 Channel        | File folder<br>File folder |  |  |  |
| <ul> <li>▲ Channel</li> <li>▲ Acquisition Memory</li> <li>▲ Dipisy Data</li> <li>▲ FFT</li> <li>▲ Logic</li> <li>▲ Math</li> <li>■ Reference</li> <li>&gt; ↓ Upload</li> </ul> | Logic                     | File folder<br>File folder |  |  |  |
|                                                                                                    | Math     Reference        | File folder<br>File folder |  |  |  |
|                                                                                                    | README.TXT                | Text Document<br>BMP File  |  |  |  |
|                                                                                                    | E SCREENSHOT.PNG          | PNG image                  |  |  |  |
|                                                                                                    | SETUP.SCP                 | SCP File<br>SET File       |  |  |  |
| SETUP.SCP Date modified: 12/8/2016 11:14 AM Date created: 12/8/2016 11:14 AM SCP File Size: 100 KB                                                                             |                           |                            |  |  |  |

The screenshot shows an example with a subset of SCPI commands associated with the oscilloscope's current settings. If needed, the oscilloscope's user manual (1333.1611.02) helps with the interpretation of each command.

| 🥁 C:\tem                                                                         | p\WPDNSE\SID-{40001,,4294967295}\SETUP.SCP - N |  |  |  |  |  |
|----------------------------------------------------------------------------------|------------------------------------------------|--|--|--|--|--|
| Eile Edit Search View Encoding Language Settings Macro Run<br>Plugins Window ? X |                                                |  |  |  |  |  |
| SETUP.SCP 🛛                                                                      |                                                |  |  |  |  |  |
| 28                                                                               | TIM:POS 0.00E+00                               |  |  |  |  |  |
| 29                                                                               | TIM:ZOOM:SCAL 2.000000E-07                     |  |  |  |  |  |
| 30 TIM:ZOOM:TIME 0.00E+00                                                        |                                                |  |  |  |  |  |
| 31 PROB:SET:ATT:MAN 1.0000E+01                                                   |                                                |  |  |  |  |  |
| 32 PROB2:SET:ATT:MAN 1.0000E+03                                                  |                                                |  |  |  |  |  |
| 33 CHAN:COUP DCL                                                                 |                                                |  |  |  |  |  |
| 34 CHAN2:COUP DCL                                                                |                                                |  |  |  |  |  |
| 35                                                                               | CHAN:SCAL 5.00E-02                             |  |  |  |  |  |
| 36 CHAN2:SCAL 2.00E-01 -                                                         |                                                |  |  |  |  |  |
| Ln:35 C                                                                          | ol : 20 Sel : 0   0 UNIX UTF-8 INS             |  |  |  |  |  |

If you cannot find the user manual or if you need to find out the SCPI command associated with a change to one of the oscilloscope's settings, open the SETUP.scp file. Change a setting using the front panel or user interface. Then open the new SETUP.scp file and compare both files. The SCPI command for the changed setting will be highlighted. This example shows the SCPI command that will turn on channel 2.

| 📓 C:\Users\woodward\Desktop\ch2_on.SCP - Notepad++                            |              |            |      |                  |     |
|-------------------------------------------------------------------------------|--------------|------------|------|------------------|-----|
| File Edit Search View Encoding Language Settings Macro Run Plugins Window ? X |              |            |      |                  |     |
| C 🖻 🖬 🖻 C 🕞 🕹 🐇 🖬 🖿 🗩 🖒 C 📾 🎍 🔍 🔍 🗔 🔂 🎫 1 🗐 🖉 🖄 🖓                             |              |            |      |                  |     |
| 😑 ch2_on.SCP 🛛                                                                |              |            |      |                  |     |
| 1 *RST                                                                        |              |            | 1    | *RST             |     |
| 2 CHAN:S                                                                      | TAT 1        |            | 2    | CHAN:STAT 1      | =   |
| 3 🛕 CHAN2:                                                                    | STAT 1       |            | 3 🛕  | CHAN2:STAT 0     |     |
| 4 CALC:M                                                                      | ATH:STAT 0   |            | 4    | CALC:MATH:STAT 0 |     |
| 5 CALC:M                                                                      | ATH2:STAT 0  |            | 5    | CALC:MATH2:STAT  | 0   |
| 6 CALC:M                                                                      | ATH3:STAT 0  |            | 6    | CALC:MATH3:STAT  | 0   |
| 7 CALC:M                                                                      | ATH4:STAT 0  |            | 7    | CALC:MATH4:STAT  | 0   |
| 8 CALC:M                                                                      | ATH5:STAT 0  |            | 8    | CALC:MATH5:STAT  | 0   |
| 9 REFC:S                                                                      | TAT 0        | -          | 9    | REFC:STAT 0      | +   |
| •                                                                             |              | ۱ <b>۱</b> | •    |                  | •   |
| length: Ln:10 Co                                                              | 1:14 Sel:0 0 |            | UNIX | UTF-8            | INS |

## Sending commands to the instrument

If you need to send an SCPI command to the oscilloscope, you can use:

- ▶ a script
- ► the built-in web interface
- ▶ the MTP protocol

to create a text file with the desired SCPI command(s). Create a file with the command to turn on channel 2 and adjust to 100 mV per division; the text file will include, for example, CHAN2:STAT 1 and CHAN2:SCAL 100E - 3.

| 🔄 Turn_on_Ch2_and_scale_to_100mV_per_div.txt - Notepad 📼 📼 🗮        |   |
|---------------------------------------------------------------------|---|
| <u>F</u> ile <u>E</u> dit F <u>o</u> rmat <u>V</u> iew <u>H</u> elp |   |
| CHAN2:STAT 1<br>CHAN2:SCAL 100E-3                                   | ^ |
|                                                                     | Ŧ |
| <                                                                   |   |

Simply save the file as .scp or change the file extension from .txt to .scp.

| 💮 📀 – 🗼 « Doo                                                                                                    | uments   Office   RTB2000   MTP    | 👻 🍫 Search MTP    | Q             |
|----------------------------------------------------------------------------------------------------|------------------------------------|-------------------|---------------|
| Organize 👻 🥥 🤇                                                                                                    | Open ▼ Share with ▼ Print E-mail   | New folder        | • 🗌 🔮         |
| Documents ^                                                                                                    | Name                               | Date modified     | Туре          |
| Source State State S | Turn_on_C2_and_scale_at_100_mV.scp | 10/17/2016 9:19 A | Text Document |
| 🕹 Music 🗸                                                                                                    | •                                  |                   | 4             |

Copy the .scp file with the SCPI command(s) and drop it into the upload directory. The SCPI command(s) in the file will be instantly executed on the oscilloscope.

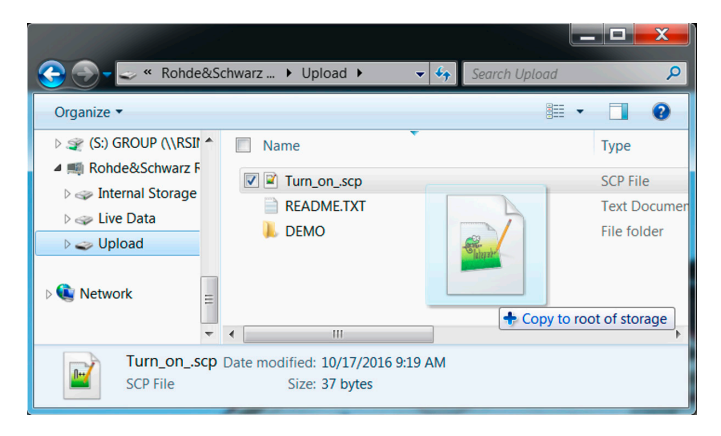

# **Retrieving screenshots**

If you would like to capture an oscilloscope screenshot without saving files to a USB drive on the oscilloscope front, just switch to live data directory and open or copy a bitmap of the current image on the oscilloscope display.

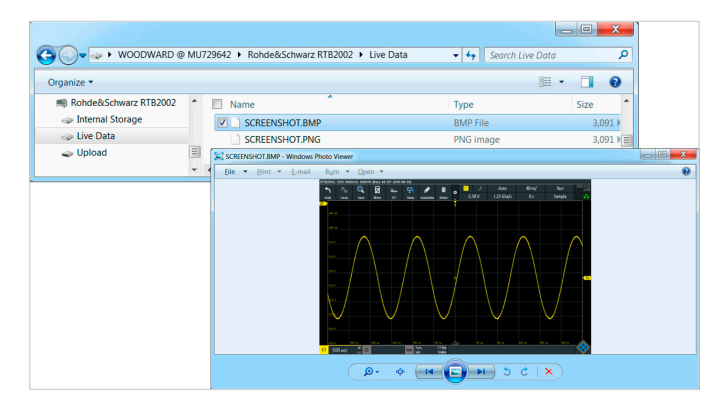

# Updating the firmware

If you have downloaded a new version of the firmware onto your PC, drag&drop it into the upload directory. The oscilloscope immediately starts the firmware update.

### Service that adds value

- ► Worldwide
- Local und personalized
- Customized and flexibel
- Uncompromising quality
- ► Long-term dependability

### **Rohde & Schwarz**

The Rohde&Schwarz electronics group offers innovative solutions in the following business fields: test and measurement, broadcast and media, secure communications, cybersecurity, monitoring and network testing. Founded more than 80 years ago, the independent company which is headquartered in Munich, Germany, has an extensive sales and service network with locations in more than 70 countries.

www.rohde-schwarz.com

#### Sustainable product design

- Environmental compatibility and eco-footprint
- Energy efficiency and low emissions
- Longevity and optimized total cost of ownership

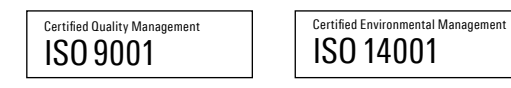

#### Rohde & Schwarz training

www.training.rohde-schwarz.com

#### **Regional contact**

- Europe, Africa, Middle East | +49 89 4129 12345 customersupport@rohde-schwarz.com
- North America | 1 888 TEST RSA (1 888 837 87 72) customer.support@rsa.rohde-schwarz.com

3607044692

1607.0446.32 03.00 PDP 1 en

- Latin America | +1 410 910 79 88 customersupport.la@rohde-schwarz.com
- Asia Pacific | +65 65 13 04 88 customersupport.asia@rohde-schwarz.com
- China | +86 800 810 82 28 | +86 400 650 58 96 customersupport.china@rohde-schwarz.com

R&S° is a registered trademark of Rohde & Schwarz GmbH & Co. KG Trade names are trademarks of the owners PD 3607.0446.92 | Version 03.00 | September 2019 (sk) Import and export of data and settings via USB cable Data without tolerance limits is not binding | Subject to change © 2017 - 2019 Rohde & Schwarz GmbH & Co. KG | 81671 Munich, Germany